# <u>syslog ガイド</u>

# (URoad-TEC101)

Rev .1.0

# 2015.6.18

株式会社シンセイコーポレーション

# 目 次

| 1. | 文書概要                            | .3 |
|----|---------------------------------|----|
|    | 1.1 事前準備                        | .3 |
|    | 1.2 関連文書及び技術資料                  | .3 |
| 2. | System Log 有効化                  | .4 |
|    | 2.1 Web Server 接続               | .4 |
|    | 2.2. Web CU での System Log 機能有効化 | .5 |
| 3. | Syslog Log 説明                   | .6 |
|    | 3.1 SysLog Level                | .6 |
|    | 3.2 Syslog Message              | .6 |
| 4. | Syslog Log 取得                   | .7 |
|    | 4.1 telnet / SSH と通じた接続         | .7 |
|    | 4.2 TFTP を使用した Log 取得           | 8  |
|    | 4.3 FTP を使用した Log 取得            | .9 |
|    |                                 |    |

# 修正履歴

| Ver. | 改訂日付      | 改訂ページ 及び 内容 |  |
|------|-----------|-------------|--|
| 1.0  | 2015/6/18 | 新規作成 配布     |  |

syslog ガイド

#### 1. 文書概要

本文書は、端末(UROAD-TEC101)の Syslog 設定及び Syslog Server の使用方法についての文書となります。

### 1.1 事前準備

- 1. 端末
- -型番: URoad-TEC101
- SW Version: v1.2.1.1 以上の Version
- 2. 条件
- Syslog Server サーバ設置及び運用
- Test 環境: Window 7(32bit), Ubuntu 12.04(32bit)
- Windows Syslog Sever: v1.2.3
- Linux Rsyslog Server: v5.8.6-1

## 1.2 関連文書及び技術資料

本文書と関連の open source project である Syslog Server に関した資料は次の文書を参照して下さい。

- Windows Syslog Server URL: <u>http://sourceforge.net/projects/syslog-server</u>
- Linux Rsyslog Server URL: <u>http://www.rsyslog.com/</u>

# 2. System Log 有効化

#### 2.1 Web Server 接続

WEB 設定画面は、URoad-TEC101 内部の Web サーバを基に構成されており、WiMAX/WiMAX 2+への接続が なくても使用できます。

Web ブラウザを実行して URL 入力欄に http://192.168.100.254/mgr と入力します。WEB 設定画面に接続す る前に ID と Password を入力するウインドウが表示されます。

http://192.168.100.254/mgr

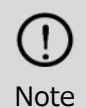

PCとURoad-TEC101をEthernet又はWi-Fiでの接続が必要です。 端末と接続されたPCのプライベートIPアドレスを自動設定に設定してください。

認証ウインドウが表示されたら、ID/パスワードを入力後、'OK'ボタンをクリックします。

パスワードは、System 設定画面を通じて変更ができます。初期アカウントは下記の通りです。

|             | ユーザ名                                                                    | manager    |   |  |  |  |
|-------------|-------------------------------------------------------------------------|------------|---|--|--|--|
|             | パスワード                                                                   | WPS PIN    |   |  |  |  |
| Wind        | Windows セキュリティ                                                          |            |   |  |  |  |
| UR<br>ノC    | URoad-TEC101 Web CU のサーバー 192.168.100.254 にはユーザー名と<br>パスワードが必要です。       |            |   |  |  |  |
| 警<br>送(     | 警告: このサーバーは、ユーザー名とパスワードを安全ではない方法で<br>送信することを要求しています (安全な接続を使わない基本的な認証)。 |            |   |  |  |  |
| ● 資格情報を記憶する |                                                                         |            |   |  |  |  |
|             |                                                                         | OK · キャンセル | / |  |  |  |

参考) 認証ウインドウ

## 2.2. Web CU での System Log 機能有効化

URoad-TEC101 で基本設定→システムログ画面で System Log 機能の有効又は無効を設定できます。

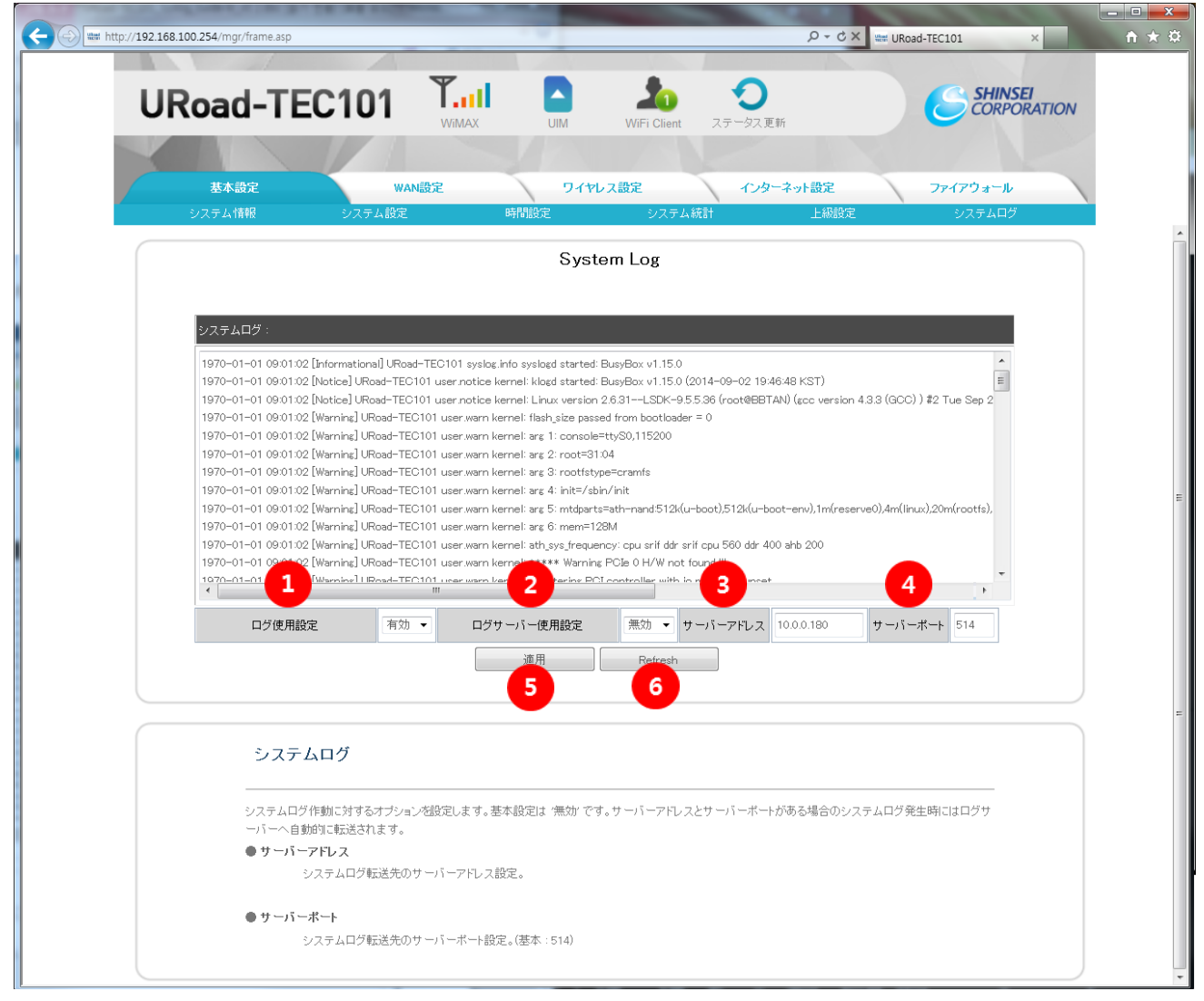

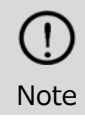

System Log 機能設定は、端末を再起動しても設定は有効です。

Log は端末内への保存及び Syslog サーバへの転送を同時に実行します。 Log 転送をするため には Internet 接続が必要です。

- 1. ログ仕様設定を有効に設定します。
- 2. Syslog サーバがある場合はログサーバ使用設定を有効に設定します。
- 3. サーバドレスに Syslog サーバの IP アドレスを入力します。
- 4. サーバポートに Syslog Server Port を入力します。(Windows Syslog Server デフォルト: 514)
- 5. 適用ボタンをクリックし設定を保存します。設定を保存する場合、URoad-TEC101は再起動します。
- 6. 更新ボタンをクリックし system log を更新します。

# 3. Syslog Log 説明

## 3.1 SysLog Level

Syslog level は Linux 標準に定義した Level になります。下記に、URoad-TEC101 に定義された Log Level を 表記します。

| Level     | Severity                                  | Description                      |
|-----------|-------------------------------------------|----------------------------------|
| Emergency | 0                                         | System is unusable               |
| Alert     | 1                                         | Action must be taken immediately |
| Critical  | 2                                         | Critical conditions              |
| Error     | 3                                         | Error conditions                 |
| Warning   | 4                                         | Warning conditions               |
| Notice    | Notice 5 normal but significant condition |                                  |

## 3.2 Syslog Message

URoad-TEC101 がサポートする Syslog Message は下記となり、LOG 発生時に、端末内部に保存及び Syslog サーバに転送されます。

| Category    | Item                    | Severity | Message                                                                                                    |  |  |
|-------------|-------------------------|----------|----------------------------------------------------------------------------------------------------|--|--|
|             | status                  | 5        | WiMAX Modem Status[disconnected]                                                                                               |  |  |
| WiMAX Modem |                         | 5        | WiMAX Modem Status[connected]                                                                                                  |  |  |
|             |                         | 5        | WiMAX Modem Status[out of zone]                                                                                                |  |  |
|             |                         | 5        | WiMAX2+ Modem Status[disconnected]                                                                                             |  |  |
| Modem       | status                  | 5        | WiMAX2+ Modem Status[connected]                                                                                                |  |  |
| hodem       |                         | 5        | WiMAX2+ Modem Status[no network]                                                                                               |  |  |
| Network     | information             | 5        | WAN IP[ <i>IP address</i> ] G/W[ <i>Gateway Address</i> ] DNS1[ <i>Domain Name</i> Server 1] DNS2[ <i>Domain Name Server</i> ] |  |  |
| LITM        | UIM status              | 5        | UIM Status[Inserted]                                                                                                    |  |  |
| UIM         |                         | 5        | UIM Status[Not Inserted]                                                                                                    |  |  |
|             |                         | 5        | Software update start.                                                                                                    |  |  |
|             | S/W<br>update<br>status | 5        | v1.0.0.0 software update success.                                                                                              |  |  |
| S/W Update  |                         | 5        | Software download fail.                                                                                                    |  |  |
|             |                         | 5        | Software update fail.                                                                                                    |  |  |
|             |                         | 5        | Software already latest version.                                                                                               |  |  |

1) WiMAX/ WiMAX 2+モデム状態ログ

Connected/Disconnect/OOZ 状態を区別し、WiMAX/WiMAX 2+の接続状態を確認できます。

2) Network 状態情報

WiMAX/ WiMAX 2+網接続時に割り当てられた IP/ GW/ DNS の情報を出力します。

3) UIM 情報

UIM status を出力します。

4) SW update 情報

SW update の実行結果を出力します。 SW update 履歴を確認することができます。

## 4. Syslog Log 取得

WEB 設定画面で表示される Log は端末の /var/log/messages ファイルに保存されています。 端末から Log を取得するためには、telnet/ SSH にて端末に接続し、tftp や ftp を使用して上記の Log を Local PC に転送することができます。

表示される Syslog は最大 100KByte となり、100KByte に達すると LOG は削除されてしまいますので、Syslog サ ーバに転送するようにしてください。また、Syslog ファイルは、揮発性メモリに保存されるため、端末を再起動した時も削除 されます。

## 4.1 telnet / SSH での接続

URoad-TEC101とPCを Ethernet または Wi-Fi で接続した状態で WEB 設定画面に manager アカウントにてロ グイン後、基本設定 → 上級設定メニューで telnet / SSH を有効にできます。

| URoad-TE              |                | UIM WIFI C | D<br>Client ステータス更新                                                    | SHINSEI<br>CORPORATION                                                                       |
|-----------------------|----------------|------------|------------------------------------------------------------------------|----------------------------------------------------------------------------------------------|
|                       | WAN設定          | ワイヤレス設定    | インターネット設定                                                              | ファイアウォール                                                                                     |
| ssн                   | 上級設定           |            | 上級設定                                                                   |                                                                                              |
| SSH<br>Tehet<br>Tehet | 【有効 ▼<br>【有効 ▼ | 適用         | SSH<br>SSH<br>SSH (Secure S<br>遠隔操作する<br>ルです。SSHで<br>暗号化されて近           | Eします。<br>iHelD とは、ネットワークに接続された機器を<br>こめに使用するアプリケーション層のプロトコ<br>はがスワード情報を含めて全てのデータが<br>送信されます。 |
|                       |                |            | ●Tehet<br>Telnet機能を割<br>Telnetとは、ネ<br>ために使用する<br>Telnetではいな<br>れずに送信され | 定します。<br>ットワークに接続された機器を逮騙操作する<br>らアブリケーション層のブロトコルです。<br>にワード情報を含め全てのデータが暗号化さ<br>します。         |

その後、Teraterm などのターミナルプログラムを利用して URoad-TEC101 に接続できます。

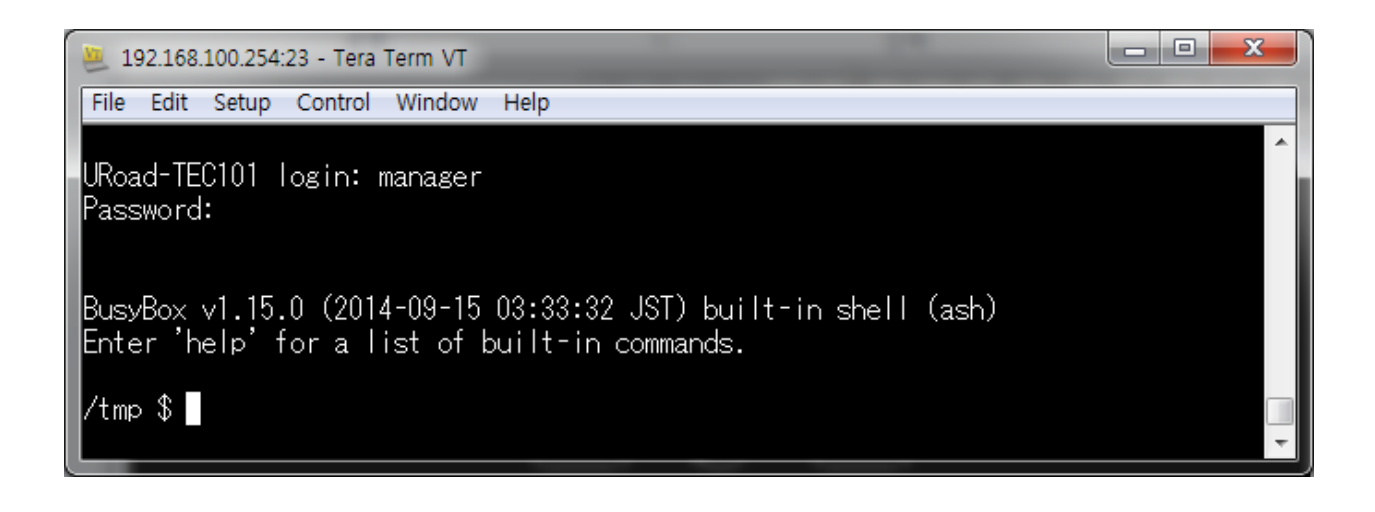

#### 4.2 TFTP を使用した Log 取得

TFTP で Log を取得する手順は以下の通りです。

- 1) URoad-TEC101とLocal PCを Ethernet または Wi-Fi で接続します。
- 2) 接続された PC で TFTP サーバを起動します。

| 🗞 Tftpd32 by Ph.                                             | Jounin                                                        |            |          |  |  |
|--------------------------------------------------------------|---------------------------------------------------------------|------------|----------|--|--|
| Current Directory<br>Server interfaces                       | Current Directory Y:\tftp   Server interfaces 192.168.100.100 |            |          |  |  |
| Tftp Server Tftp Client DHCP server Syslog server Log viewer |                                                               |            |          |  |  |
| peer                                                         | file                                                          | start time | progress |  |  |
| •                                                            | III                                                           |            | Þ        |  |  |
| About                                                        | Settings                                                      |            | Help     |  |  |

3) URoad-TEC101 に接続されたターミナルプログラムで、tftp コマンドを使って Log ファイルを PC 側に転送ができます。

tftp -p -l [filename] [TFTP Server IP]

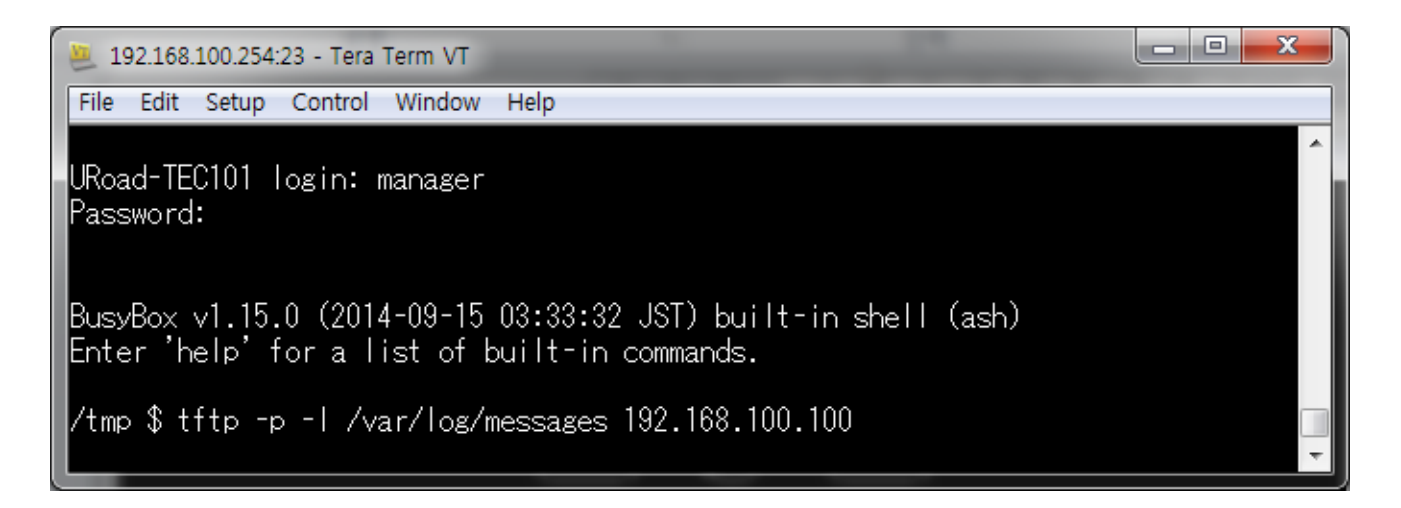

上記のコマンドで "/var/log/messages" がサーバへの転送ファイルで、"192.168.100.100" は URoad-TEC101 に接続された Local PC(起動中の TFTP サーバ)に割り当てられた IP です。 コマンド実行時、TFTP サーバが指定したフォルダに Messages ファイルが生成されます。

## 4.3 FTP を使用した Log 取得

FTP で Log を取得する手順は以下の通りです。

- 1) URoad-TEC101とlocal PCを Ethernet または Wi-Fi で接続します。
- 2) 接続した PC で FTP サーバを起動します。
- 接続されたターミナルプログラムで、下の ftpput コマンドを使い Log ファイルを PC 側に転送ができます。
   ftpput -v -u [username] -p [password] [FTP Server IP] [server filename] [local filename]

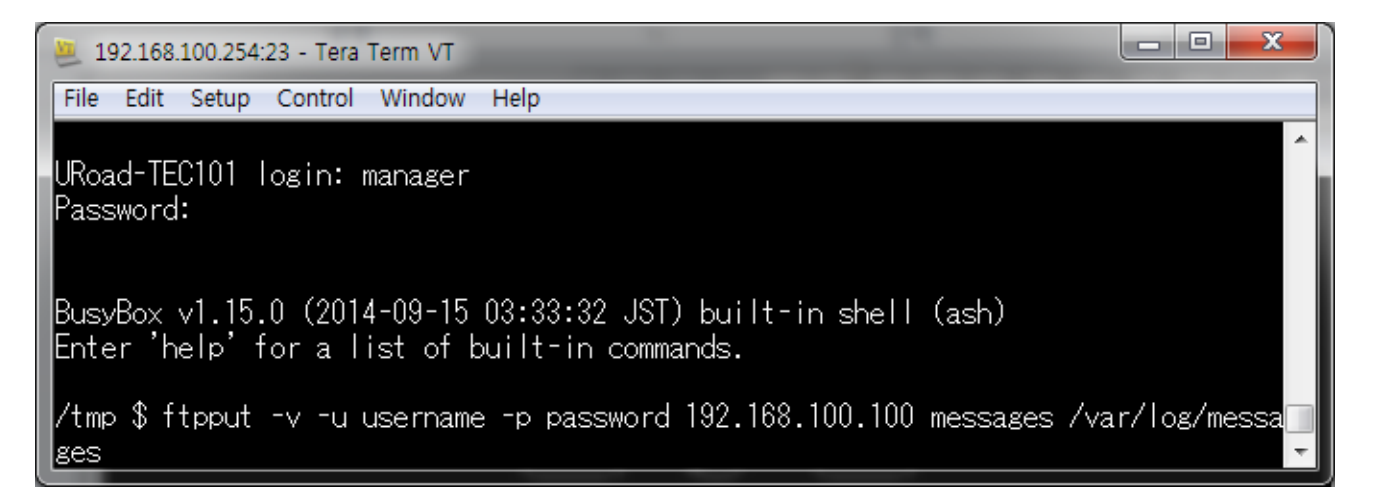

上記のコマンドで "username"と"password"は FTP サーバで設定した情報で、"192.168.100.100"は URoad-TEC101 に接続された PC(FTP サーバが駆動中の)に割り当てられた IP です。

コマンド実行時、URoad-TEC101の /var/log/messages ファイルが伝送され、FTP サーバが指定したフォルダに Messages ファイルとして生成します。